# **Decreasing Employee FTE**

This process is for decreasing worker FTE's - this should not be used to move to PRN status. For a move to PRN status, please follow that specific SOP. For changes that include multiple job details, like location or cost center along with a decrease FTE please follow the All Other Job changes SOP.

33 Steps <u>View most recent version</u>

Created by Alex Drabik Creation Date Dec 03, 2024

Last Updated Dec 04, 2024

# # Submitting the Decrease in FTE Request 20 Steps

#### **STEP 1**

Search for the worker and select the worker object.

| On behalf of: Lisa Wilson |                                                                                |                                                    |                    |
|---------------------------|--------------------------------------------------------------------------------|----------------------------------------------------|--------------------|
| MENU Mary Free Bed        | Q angel hair                                                                   | $\odot$                                            | o <sup>0</sup> 😑 🌒 |
|                           | Simplifi                                                                       | ed Search is Enabled 🛛 💽                           |                    |
|                           | Top Results People (2) Tasks and                                               | Reports (0) All Categories v                       |                    |
|                           | People                                                                         |                                                    |                    |
|                           | Angel Hair<br>Employee<br>Registered Nurse_1148.H  <br>Rehabilitation Hospital | Vursing Admin_6100.2 (Lisa Wilson)   Mary Free Bed |                    |
|                           | Employee ID<br>100034                                                          | Local Time<br>Tuesday 10:12 PM                     |                    |
|                           | Length of Service<br>0 year(s), 4 month(s), 11 day(s)                          | Manager                                            |                    |
|                           | Angel Hair<br>Pre-Hire                                                         |                                                    |                    |
|                           | Can't find what you are looking for?                                           | View Search Tips                                   |                    |
|                           |                                                                                |                                                    |                    |
|                           |                                                                                |                                                    |                    |

# Click "Actions" under the employee name, hover over Job Change>Click on Transfer, Promote or Change Job

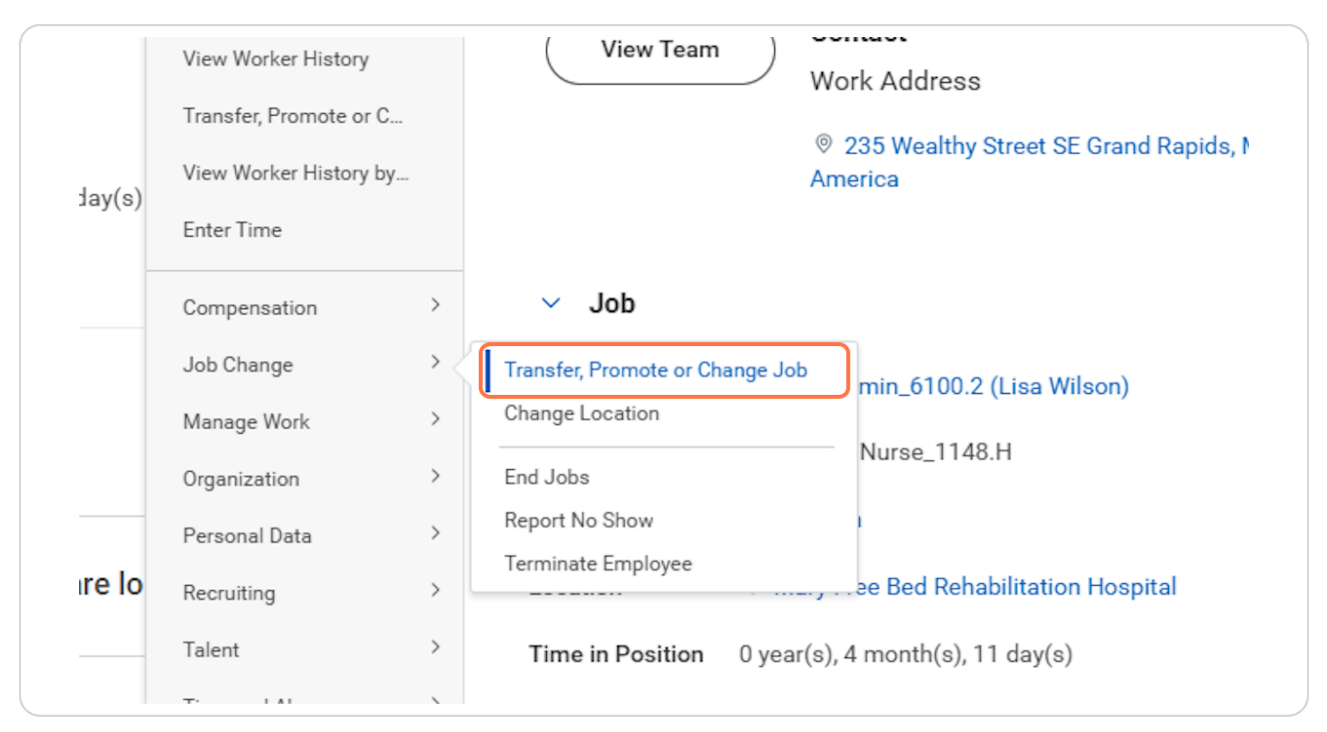

| Click on the edit pencil or directly of | on the object y | ou need to edit. |
|-----------------------------------------|-----------------|------------------|
|-----------------------------------------|-----------------|------------------|

| MENU Mary Free Bed      | Q angel hair                                                                                    | $\otimes$ | 4 <sup>0</sup> 🖻 🌒 |
|-------------------------|-------------------------------------------------------------------------------------------------|-----------|--------------------|
| Change Job Angel Hair 💮 |                                                                                                 |           |                    |
|                         | Start                                                                                           |           |                    |
|                         | Start Details                                                                                   |           |                    |
|                         | When do you want this change to take effect? *<br>12/15/2024                                    |           |                    |
|                         | Why are you making this change? *                                                               |           |                    |
|                         | Who will be the manager after this change?<br>Lisa Wilson                                       |           |                    |
|                         | Which team will this person be on after this change?<br>Nursing Admin_6100.2 (Lisa Wilson)      |           |                    |
|                         | Where will this person be located after this change? *<br>Mary Free Bed Rehabilitation Hospital |           |                    |
|                         | Do you want to use the next pay period?<br>Yes                                                  |           |                    |

#### STEP 4

# Select the Effective Date of the FTE decrease.

| Start Details                                  |
|------------------------------------------------|
| When do you want this change to take effect? * |
| Why are you making this change? *              |
| Do you want to use the next new period?        |

Select Data Changes > FTE decrease from the 'Why are you making this change?' menu.

| Why are you making this change? *            | Why are you ma             |
|----------------------------------------------|----------------------------|
| Search :=                                    | Search                     |
| 🔶 Data Changes                               | ← Data Cha                 |
| Change Job Details                           | Ochange Jo                 |
| Change Location                              | Change Lo                  |
| ◯ FTE Decrease                               | O FTE Decre                |
| O PRN (Resource) Status Change               | O PRN (Reso                |
| Which team will this person be on after this | Which team wil             |
| × Nursing Admin_6100.2 (Lisa Wilson) ∷       | × Nursing A<br>(Lisa Wilse |
| Where will this person be located after this | Where will this            |
| 🗴 Mary Free Bed 🦳 😑                          | × Mary Free                |

No other changes are permitted in this process. Click Start.

| Start             |                                                                                             |      |  |
|-------------------|---------------------------------------------------------------------------------------------|------|--|
| Start             | Details                                                                                     |      |  |
| When a            | lo you want this change to take effect? ★<br>5/2024 👘                                       | \$ < |  |
| Why ar            | e you making this change? * TE Decrease :=                                                  |      |  |
| Do you            | want to use the next pay period?                                                            |      |  |
| Who wi            | Il be the manager after this change?<br>sa Wilson 💮 :=                                      |      |  |
| Which '           | team will this person be on after this change?<br>ursing Admin_6100.2 :=<br>isa Wilson)     |      |  |
| Where<br>× M<br>R | will this person be located after this change? *<br>lary Free Bed<br>ehabilitation Hospital |      |  |

You can review job details, note no changes are permitted in this section during this process. Click Next.

| Start         | Position                                       |    |  |
|---------------|------------------------------------------------|----|--|
| Job           |                                                |    |  |
| Location      | Position                                       | 0  |  |
| Details       | Registered Nurse_1148.H                        |    |  |
|               | Close the current position?                    |    |  |
| Organizations | No                                             |    |  |
| Compensation  | Is the current position available for overlap? |    |  |
| Summary       | No                                             |    |  |
|               |                                                |    |  |
|               | Job Profile                                    |    |  |
|               | Job Profile *                                  | 11 |  |
|               | Registered Nurse_1148.H                        |    |  |
|               | lob Title                                      |    |  |
|               | Registered Nurse 1148.H                        |    |  |
|               | · · · · · · · · · · · · · · · · · · ·          |    |  |
|               | Business Title                                 |    |  |
|               |                                                |    |  |
|               | Business Title                                 | Ø  |  |
|               |                                                |    |  |

# Location section is where we will update the workers scheduled weekly hours.

Enter the appropriate scheduled weekly hours. Note FTE will automatically calculate in later steps.

| -   | Loca            | tion                                       |      |  |
|-----|-----------------|--------------------------------------------|------|--|
| Sta | rt Lo           | cation Details                             |      |  |
| Jol | Loc             | ation *                                    | \$ × |  |
| Lo  | s               | earch :=                                   |      |  |
| Det | tails           | < Mary Free Bed<br>Rehabilitation Hospital |      |  |
| Org | ganizations Sch | neduled Weekly Hours                       |      |  |
| Co  | mpensation 40   |                                            |      |  |
| Sur | mmary           | rk Shift                                   |      |  |
|     |                 | :=                                         |      |  |
|     |                 |                                            |      |  |
|     |                 |                                            |      |  |

## **Click on Next**

| Summary   |  |
|-----------|--|
|           |  |
|           |  |
|           |  |
|           |  |
|           |  |
|           |  |
| Back Next |  |

## When decreasing an FTE you may need to update Time Type.

Full Time = .75 FTE + (30 scheduled weekly hours or more) Part Time = .1 FTE - .74 FTE (4 - 29 scheduled weekly hours) Resource = 0 FTE ( 0 weekly scheduled hours)

| Job<br>Location | Additional Job Classifications | 0 |
|-----------------|--------------------------------|---|
| Details         | Administrative                 |   |
| Organizations   | Employee Type *                |   |
| Compensation    | Regular                        | - |
| Summary         | Time Type *                    |   |
|                 | Full time                      |   |
|                 | Pay Rate Type<br>Hourly        |   |
|                 | Location Weekly Hours          |   |
|                 | 40                             |   |
|                 | Default Weekly Hours           |   |
|                 | 40                             |   |
|                 | FTE                            |   |
|                 | 50%                            |   |
|                 | Job Exempt                     |   |
|                 | Job Category                   |   |
| Back Next       |                                |   |
|                 |                                | × |

```
STEP 11
```

| oner on this type and select the appropriate time type, dee guide abe | Click on Time | Type and select the | e appropriate time | type. See guide above |
|-----------------------------------------------------------------------|---------------|---------------------|--------------------|-----------------------|
|-----------------------------------------------------------------------|---------------|---------------------|--------------------|-----------------------|

|       | Administrative             |                                |
|-------|----------------------------|--------------------------------|
| ions  | Employee Type *            | $\Leftrightarrow$ $\checkmark$ |
| ation | Search :=<br>× Regular     |                                |
|       | Time Type *                |                                |
|       | × Full time ⋮≡             |                                |
|       | Pay Rate Type              |                                |
|       | × Hourly :≡                |                                |
|       | Location Weekly Hours      |                                |
|       | 40<br>Defects Weelds Haves |                                |
|       | 40                         |                                |

1 DO NOT EDIT ANY OTHER HOURS IN THIS SECTION

Note FTE has automatically updated based on the hours we input in previous steps.

| Pay Rate Type                                                     |
|-------------------------------------------------------------------|
| × Hourly :=                                                       |
|                                                                   |
| Location Weekly Hours                                             |
| 40                                                                |
| Default Weekly Hours                                              |
| 40                                                                |
|                                                                   |
| FTE                                                               |
| 50%                                                               |
| Job Evenet                                                        |
| Job Exempt                                                        |
| Job Category                                                      |
| Direct Patient Care                                               |
| lab Classifications                                               |
| 2 - Professionals (EEO-1 Job Categories-United States of America) |
|                                                                   |
| Management Level                                                  |

### **Click on Next**

|           | First Day of Work |
|-----------|-------------------|
|           | Notify By         |
| Back Next |                   |

#### STEP 14

Click on Next as no compensation changes should be made in this process.

| Details       | 0.866                            |  |  |
|---------------|----------------------------------|--|--|
| Organizations |                                  |  |  |
|               | Position in Range                |  |  |
| Compensation  | 13.32.9                          |  |  |
| Summary       | Guidelines                       |  |  |
|               |                                  |  |  |
|               | Total Base Pay Range             |  |  |
|               | 32.05 - 39.26 - 46.47 USD Hourly |  |  |
|               | Compensation Package             |  |  |
|               | General Compensation Package     |  |  |
|               | Grade                            |  |  |
|               | 8H                               |  |  |
|               | Grade Profile                    |  |  |
|               | National_8H                      |  |  |
|               |                                  |  |  |
|               | Hourly                           |  |  |
|               | Assignment Details X             |  |  |
|               | 34.00 USD Hourly                 |  |  |
|               | Plan Name                        |  |  |
|               | Hourly Plan                      |  |  |
|               | Effective Date                   |  |  |
|               | 07/22/2024                       |  |  |
|               |                                  |  |  |
|               | bbA                              |  |  |
|               |                                  |  |  |
| Back          |                                  |  |  |
|               |                                  |  |  |

## An attachment is required for all job change requests.

Click select files to upload an attachment, this can be the employee request to decrease FTE, leader approval, or simply a word document outlining the request details.

| ents                         |  |
|------------------------------|--|
| Drop files here              |  |
| or                           |  |
| Select files                 |  |
|                              |  |
|                              |  |
| Submit Save for Later Cancel |  |

| (a) ent | iter your comment                                   |   |
|---------|-----------------------------------------------------|---|
| Attachm | nents                                               |   |
| PDF     | ECF example-10_6_2024.pdf    Successfully Uploaded! | 1 |
|         | Description FTE Decrease info                       |   |
|         | Category *                                          |   |
| Uploa   | ad                                                  |   |
|         |                                                     |   |

# Enter a description of the document you attached.

#### **STEP 17**

# Select the document category, typically this will be 'Other Documents'

| enter your comment                                              | <ul> <li>Multi-Media (Audio) (Student)</li> <li>Multi-Media (Video) (Student)</li> <li>Named Professorships</li> <li>Notice Period</li> <li>Offers</li> <li>Other (Student)</li> </ul> | Add |
|-----------------------------------------------------------------|----------------------------------------------------------------------------------------------------|-----|
| Attachments<br>ECF example-10_<br>Successfully U<br>Description | <ul> <li>Other Documents</li> <li>Passports and Visas</li> <li>Period Activity Pay</li> <li>Personal Information</li> <li>Portfolio (Student)</li> <li>Position</li> </ul>             |     |

Comments summarizing the change request are encouraged.

|         |                                                                           | Plan Name<br>Hourly Plan<br>Effective Date |  |
|---------|---------------------------------------------------------------------------|--------------------------------------------|--|
|         |                                                                           | Add                                        |  |
| ( ent   | r your comment<br>nployee is going back to culinary school and needs to d | decrease <u>fte</u> during semester.       |  |
| Attachm | ECF example-10_6_2024.pdf                                                 | 回                                          |  |
| PDF     | <ul> <li>Successionly oproaded:</li> </ul>                                |                                            |  |
| PDF     | Description FTE Decrease info                                             |                                            |  |

#### **STEP 19**

### **Click on Submit**

| PDF         | _b_2024.pdt<br>Uploaded!          |
|-------------|-----------------------------------|
| Description | FTE Decrease info                 |
| Category *  | $\times$ Other Documents $\equiv$ |
| Upload      |                                   |
| Submit      | Save for Later Cancel             |

#### You have now submitted the job change request for your worker.

As you wait for HR to approve you can follow the next steps to view progress. Or you can skip to step 25 for instructions on how to complete remaining tasks after HR approval.

|                                | Q angel hair                                                                           |                                     | $\otimes$                   |
|--------------------------------|----------------------------------------------------------------------------------------|-------------------------------------|-----------------------------|
| Top Results<br>People          | You have submitter<br>Up Next: HR Partner   Revie<br>12/05/2024<br><u>View Details</u> | <b>d</b><br>w Change Job   Due Date | ×                           |
| ٩                              | Angel Hair<br>Employee<br>Registered Nurse_1148.H  <br>Rehabilitation Hospital         | Nursing Admin_6100.2 (Lisa W        | ↓<br>ilson)   Mary Free Bed |
| Employee ID<br>100034          |                                                                                        | Local Time<br>Tuesday 10:17 PM      |                             |
| Length of Se<br>0 year(s), 4 r | ervice<br>nonth(s), 11 day(s)                                                          | Manager                             |                             |

# **#** Viewing pending Job Changes

4 Steps

Click on View Details on the pop up.

| Top Results | You have submitted<br>Up Next: HR Partner   Review Change Job   Due Dar<br>12/05/2024 |
|-------------|---------------------------------------------------------------------------------------|
| People      | <u>View Details</u>                                                                   |
| 8           | Angel Hair<br>Employee<br>Registered Nurse_1148.H   Nursing Admin_610                 |

#### STEP 22

## **Click on Details and Process**

| Up Next                                  |
|------------------------------------------|
| HR Partner                               |
| Review Change Job<br>Due Date 12/05/2024 |
| > Details and Process                    |
|                                          |
|                                          |
|                                          |

# Click on Process to view remaining steps in the process.

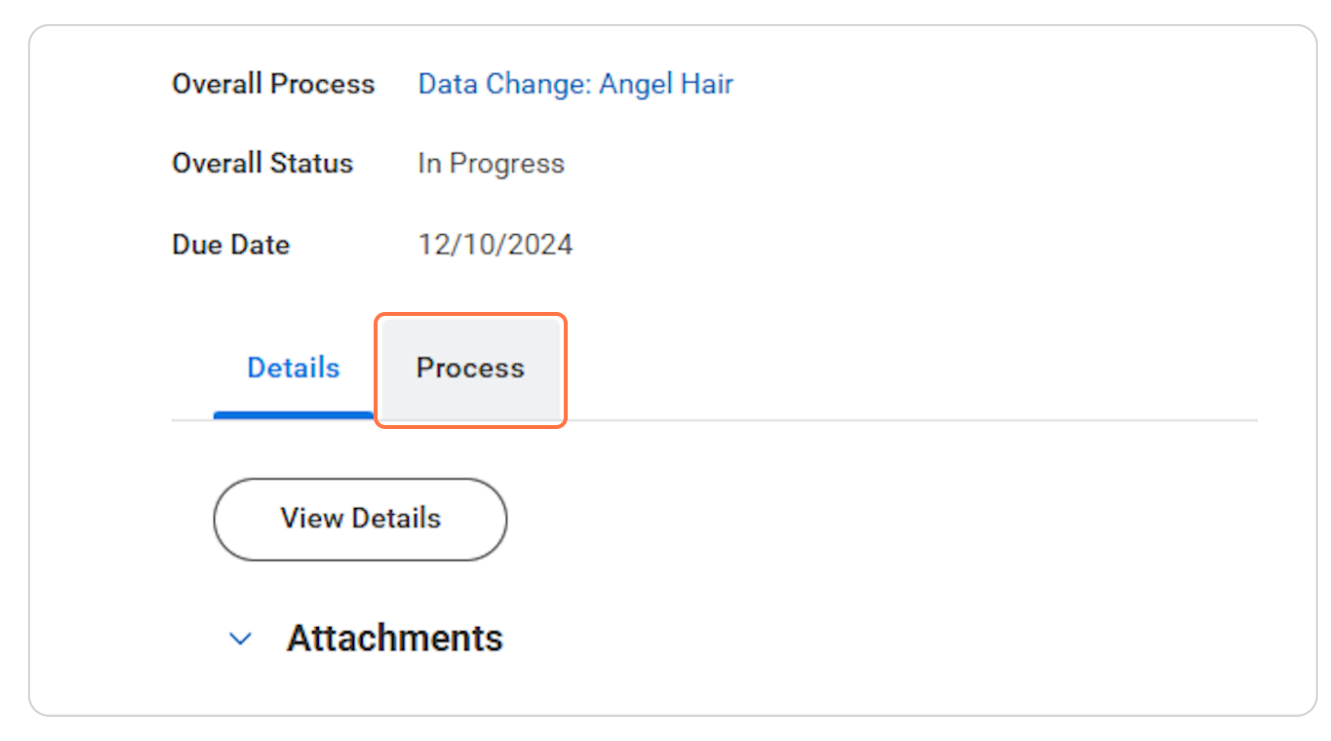

In this example we can see review job change is awaiting action with an HR partner.

| p q                     | Status          | Completed On              | Due Date   | Person (Up to 5)                                 | All Persons | Comment                                                                                                    |
|-------------------------|-----------------|---------------------------|------------|--------------------------------------------------|-------------|----------------------------------------------------------------------------------------------------|
| ange Job                | Step Completed  | 12/03/2024<br>10:17:55 PM | 12/10/2024 | Lisa Wilson                                      | 1           | Alexus Brandenburg on behalf of Lisa<br>Wilson: Employee is going back to<br>culinary school and needs to decrease<br>fte during semester. |
| view: Current Manager   | Not Required    |                           | 12/10/2024 |                                                  | 0           |                                                                                                    |
| view: Receiving Manager | Not Required    |                           | 12/10/2024 |                                                  | 0           |                                                                                                    |
| view Change Job         | Awaiting Action |                           | 12/05/2024 | Alexus Brandenburg (Proposed HR<br>Partner) •••• | 7           |                                                                                                    |
|                         |                 |                           |            | Chelsea Bellmer (Proposed HR<br>Partner)         |             |                                                                                                    |
|                         |                 |                           |            | Dawn Boomers (Proposed HR<br>Partner)            |             |                                                                                                    |
|                         |                 |                           |            | Hannah Heisler (Proposed HR<br>Partner)          |             |                                                                                                    |
|                         |                 |                           |            | Kolton Pavlicek (Proposed HR<br>Partner)         |             |                                                                                                    |

**#** Post Approval Tasks

9 Steps

<u>Click on the 'My tasks' Workday inbox.</u>

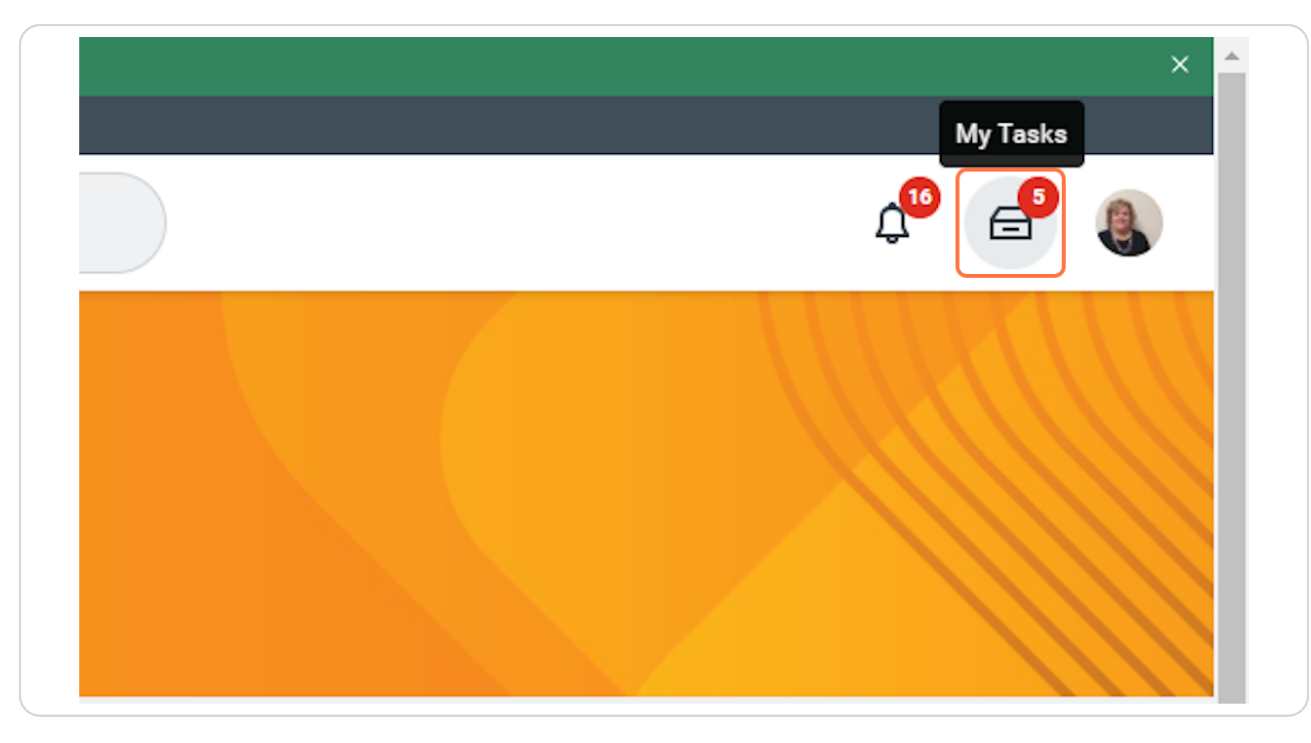

#### Click on the task to complete, we'll look at assign work schedule first.

Shift Wizard Schedule should be used for all hourly employees who's schedules will be managed in Shift Wizard. It's recommended that you also work with a timekeeper to update Shift Wizard as needed.

Currently the only other option for scheduling is for salaried folks who will not be managed in shift wizard. (not applicable in this example)

| HCU<br>attion | Q Search                                                                          | μ 🖬 🖏                                                               |
|---------------|-----------------------------------------------------------------------------------|---------------------------------------------------------------------|
| ⊷             | All Items Sitems                                                                  | ☆ ⑧ <b>『</b> Created: 12/03/2024   Due: 12/04/2024                  |
|               | Q Search: All Items                                                               | Assign Work Schedule                                                |
|               | diá Advanced Search                                                               | Wedge Appelling                                                     |
| ~             | Assign Work Schedule for Data 12/03/2024                                          | Start Date * 12/15/2024                                             |
| ~             | Nurse_1148.H<br>Due: 12/04/2024                                                   | End Date MM/DD/YYYY                                                 |
|               | Complete Manager Internal Transfer 12/03/2024 📩<br>Tasks: Data Change: Angel Hair | Work Schedule Calendar * × Shift Wizard Schedule :=                 |
|               | Due: 12/05/2024<br>Effective: 12/15/2024                                          | Current Work Schedule Shift Wizard Schedule                         |
|               | Manager Offboarding Checklist: 11/01/2024                                         |                                                                     |
|               | Effective: 07/15/2024                                                             | Process History                                                     |
|               | End Additional Job: Amanda 10/25/2024 📩<br>Wojczynski                             | Liea Wilson Due 12/04/2024<br>Assign Work Schedule- Awaiting Action |
|               | Due: 10/27/2024<br>Effective: 10/25/2024                                          |                                                                     |
|               | Complete Manager New Hire Tasks: 10/22/2024                                       | Submit Sava fael star                                               |

## **Click on Submit**

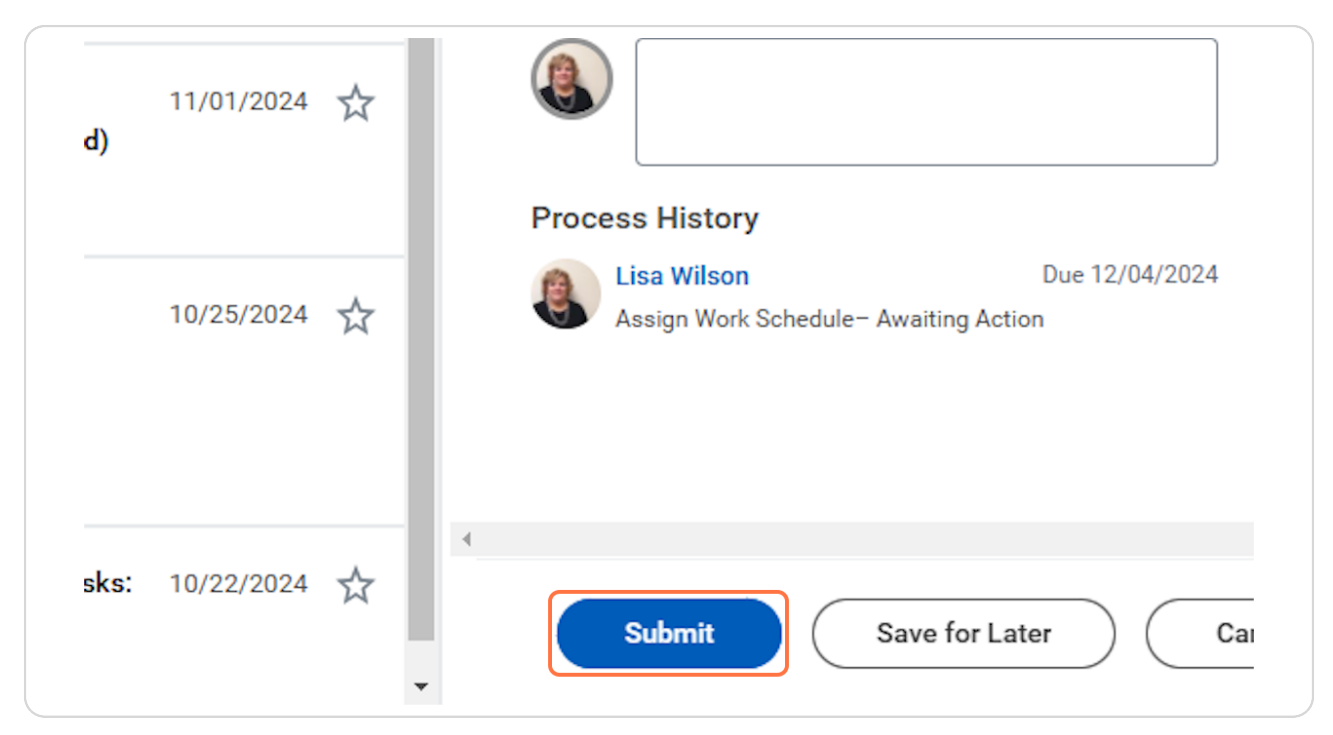

You will also receive a 'to do' for completing manager internal transfer tasks. Many of these to dos may not be applicable for this situation, complete as necessary, leave a comment and submit when you have finished all necessary tasks.

| MENU Mary Free Bed |    | Q Search                                                                                             | 4 <sup>0</sup> 🚽 🚯                                                                                                    |
|--------------------|----|----------------------------------------------------------------------------------------------------|----------------------------------------------------------------------------------------------------|
| My Tasks           | ŀ← | All items Sitems                                                                                     | 2 🛞 📲 Created: 12/03/2024   Due: 12/05/2024   Effective: 12/15/2024                                                                                                    |
| All Items          |    | Q Search: All Items                                                                                  | Complete To Do Complete Manager Internal Transfer Tasks                                                                                                    |
| Saved Searches     | ~  | ShiftWizard Data Audit Notification: 12/03/2024                                                      | For Nursing Admin_6100.2 (Lisa Wilson)                                                                                                    |
| Inters € Filters   | ~  | Nurse_1148.H on 12/15/2024<br>Effective: 12/15/2024                                                  | Overall Status Successfully Completed                                                                                                    |
| Archive            |    | Complete Manager Internal Transfer 12/03/2024 ☆<br>Tasks: Data Change: Angel Hair<br>Due: 12/05/2024 | Instructions 1) Submit Network User Form for New Hire: https://itportal.mfbhosp.org/<br>2) Reach out to New Hire with Welcome Message<br>3) Ensure New Hire workspace is ready                                                                                                    |
| Bulk Approve       |    | Effective: 12/15/2024 Manager Offboarding Checklist: 11/01/2024                                      | a) Ensuré New Trite has Schedule for first week. 5) Complete other housekeeping items for New Hire (competency checklists, preparing<br>team members, etc) (6) Submit Workspace Request Form, if applicable, for additional space and/or relocation<br>from an existing space: <u>https://app.smartsbeet.com/b/form/ca7c1b6db83b46bcabc159f2</u><br><u>bb56030b</u> |
|                    |    | End Additional Job: Amanda 10/25/2024 📩<br>Wojczymski<br>Due: 10/27/2024<br>Effective: 10/25/2024    | enter your comment<br>no action needed, employee just decreased<br>tig no other changes.]                                                                                                    |
| 0                  |    | Complete Manager New Hire Tasks: 10/22/2024                                                          | Submit Save for Later Close                                                                                                    |

In this example we updated the employee to a 'Shift Wizard Schedule', so workday prompts us to audit Shift Wizard and ensure necessary updates are made.

Note this will populate for assigned timekeepers for the sup org when applicable.

| My Tasks                      | ← | All Items                                                                                     | 4 items      | ☆ ֎ ∟                                         | Created: 12                                            |
|-------------------------------|---|-----------------------------------------------------------------------------------------------|--------------|-----------------------------------------------|--------------------------------------------------------|
| Items                         |   | Q Search: All Items                                                                           | ↑ <b>↓</b>   | Complete To                                   | DO Sh                                                  |
| ved Searches                  | ~ | ShiftWizard Data Audit Notification:<br>Assign Work Schedule for Data                         | 12/03/2024 🕁 | For                                           | Nursing Ad                                             |
| ters                          | ~ | Change: Angel Hair - Registered<br>Nurse_1148.H on 12/15/2024<br>Effective: 12/15/2024        |              | Overall Process<br>Overall Status<br>Due Date | Data Chang<br>Successful                               |
| hive                          |   | Manager Offboarding Checklist:<br>Terminate: Jelly Roll (Terminated)<br>Effective: 07/15/2024 | 11/01/2024 🟠 | Instructions                                  | Employee h<br>and comple<br>sure to take<br>as necessa |
| k Approve<br>nage Delegations |   | End Additional Job: Amanda<br>Wojczynski                                                      | 10/25/2024 🕁 | enter your                                    | comment                                                |

# Review the instructions, this tells us to refer to our notifications for more details.

| Overall Status | Successfully Completed                                                                                                    |  |
|----------------|----------------------------------------------------------------------------------------------------|--|
| Due Date       | 12/10/2024                                                                                                    |  |
| Instructions   | Employee has an upcoming job change. Please refer to your notification for more details<br>and complete this task once the ShfitWizard system has been updated. NOTE: Please be<br>sure to take note of effective date and coordinate with employee's previous department/s |  |
|                | as necessary.                                                                                                    |  |

# Click on the notifications bell.

|                             | × ^           |
|-----------------------------|---------------|
|                             | Notifications |
|                             |               |
| 24   Effective: 12/15/2024  |               |
| ard Data Audit Notification |               |
|                             |               |
| (100 0 /) (== W(l===)       |               |

# <u>See the notification instructions for data to audit in Shift Wizard. Make the necessary updates in Shift Wizard.</u>

| Assign Wor                                                                                                    | k Schedule for Data Ch                                                                                                    | ange: Angel Hair - R                                                                                                | egistered Nurse_1148.I                                                                    | H on 12/15/2024                                                     | X II PDF                          | c <sup>1</sup> |
|----------------------------------------------------------------------------------------------------|----------------------------------------------------------------------------------------------------|----------------------------------------------------------------------------------------------------|-------------------------------------------------------------------------------------------|---------------------------------------------------------------------|-----------------------------------|----------------|
| 1 minute(s) ago                                                                                                    |                                                                                                    |                                                                                                    |                                                                                           |                                                                     |                                   |                |
| Angel Hair is and<br>Timekeeper and<br>[not available]<br>Current Cost Cet<br>New Cost Cente<br>Current Location: N<br>Free Bed Rehabi<br>New Company: I | w hire or has an upcoming job cl<br>for manager on transition details<br>iter: 6160 6 Nursing<br>: 6160 6 Nursing<br>: Mary Free Bed Rehabilitation Hosp<br>itation Hospital<br>Aary Free Bed Rehabilitation Hosp | hange. Please ensure the emp<br>Job Change/Hire will be effe<br>ospital<br>ital Current Job Profile: Regis<br>pital | oloyee's data is updated in ShiftWi<br>ctive 2024 12 15<br>tered Nurse_1148.H New Job Pro | zard. You may need to connect w<br>file: Registered Nurse_1148.H Cu | vith the previou<br>rrent Company | s<br>: Mary    |
| Details Assig                                                                                                    | Work Schedule for Data Change                                                                                                    | : Angel Hair - Registered Nurs                                                                                      | e_1148.H on 12/15/2024                                                                    |                                                                     |                                   |                |

# Click the radio button next the notification when all changes have been completed.

Pro tip: you can always navigate to hyperlinked details in the notification to find more details on the changes requested.

| Rehabilitation                                                                                                    | Q Search                                                                                                    |
|----------------------------------------------------------------------------------------------------|----------------------------------------------------------------------------------------------------|
| Notifications                                                                                                    |                                                                                                    |
| Viewing: All  Viewing: All  Vi | Assign Work Schedule for Data Change: Ang                                                                                                    |
| From Last 30 Days                                                                                                    | 4 minute(s) ago                                                                                                    |
| Assign Work Schedule for Data Change: Angel Hair -<br>Registered Nurse_1148.H on 12/15/2024<br>ShiftWizard Data Audit Notification<br>4 minute(s) ago                                                                                                    | Angel Hair is anew hire or has an upcoming job change. Please<br>Timekeeper and/or manager on transition details. Job Change/<br>[not available]<br>Current Cost Center: 6160 6 Nursing<br>New Cost Center: 6160 6 Nursing |
| Data Change: Angel Hair       Change Job - Successfully Completed       4 minute(s) ago                                                                                                    | Current Location: Mary Free Bed Rehabilitation Hospital<br>New Location: Mary Free Bed Rehabilitation Hospital<br>Free Bed Rehabilitation Hospital<br>New Company: Mary Free Bed Rehabilitation Hospital                   |
| Expiring Time Off for Employees!                                                                                                    | Details Assign Work Schedule for Data Change: Angel Hair - F                                                                                                    |
| Employee Fixed Term Contracts Expiring in 30 Days                                                                                                    |                                                                                                    |